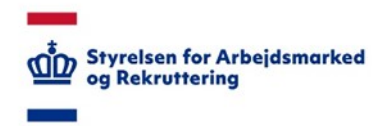

# VITAS – Tekstadministration

#### Oprette og administrere tekster

## Tilgå tekstadministration

- Fra siden tekstadministration kan jobcentre oprette standard-tekstbeskeder, der kan anvendes i udfyldningen af bevillinger af såvel jobcentret og de(n) Anden Aktør, som håndterer borgerne på jobcentrets vegne.
- 2. Når tekster er oprettet, vil de ved udfyldningen af bevillingerne, kunne vælges, så processen vedrørende oprettelse af bevillinger gøres nemmere.
- 3. For at administrere og oprette tekster, kan du via menupunktet '**Administration'** vælge '**Tekstadministration'** på dropdown-listen:

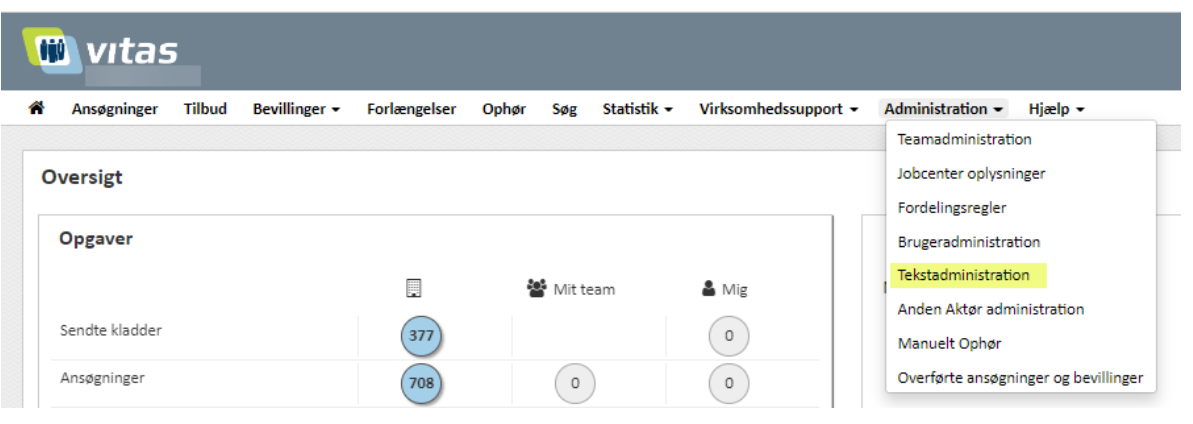

#### Opsæt tekst

1. Fra siden vises en liste af de ordninger, hvor det er muligt at opsætte tekster, der kan sættes på bevillinger.

Ved at klikke på 'Blyant-ikonet' til venstre for ordningen, er det muligt at redigere i ordningen, og opsætte nye tekster:

|               | vitas                            | 5                      |                                    |                  |           |         |             |                      |                  |         |                                                  |
|---------------|----------------------------------|------------------------|------------------------------------|------------------|-----------|---------|-------------|----------------------|------------------|---------|--------------------------------------------------|
| 🀔 Ai          | nsøgninger                       | Tilbud                 | Bevillinger 🗸                      | Forlængelser     | Ophør     | Søg     | Statistik 🗸 | Virksomhedssupport - | Administration - | Hjælp 👻 |                                                  |
| Adm<br>Her ka | <b>ninistratic</b><br>an man som | on af tek<br>administr | <b>kster O</b><br>rator administre | ere og opsætte : | standardt | ekster. |             |                      |                  |         |                                                  |
|               | Ordn                             | ning                   |                                    |                  |           |         | Område      |                      |                  |         | Felt beskrivelse                                 |
| Ø             | Lønti                            | ilskud                 |                                    |                  |           |         | Bevilling   |                      |                  |         | Besked til virksomhed (øremærket ansøgning)      |
| Ø             | Lønti                            | ilskud                 |                                    |                  |           |         | Bevilling   |                      |                  |         | Besked til virksomhed (ikke øremærket ansøgning) |
| Ø             | Virks                            | omhedspra              | aktik                              |                  |           |         | Bevilling   |                      |                  |         | Besked til virksomhed                            |
| đ             | Voks                             | enlærling              |                                    |                  |           |         | Bevilling   |                      |                  |         | Besked til virksomhed                            |
|               |                                  |                        |                                    |                  |           |         |             |                      |                  |         |                                                  |

Når du har valgt at redigere en ordning, vises ordningens **eksisterende tekster**. Der kan være opsat en **System-default tekst**, som vil fremgå:

| Ordniger / Telst typer Administration af tekster O Herkan man som administrator administrater og opsette standardtekster. |                       |                                                                                                    |  |  |  |  |  |  |
|----------------------------------------------------------------------------------------------------|-----------------------|----------------------------------------------------------------------------------------------------|--|--|--|--|--|--|
| Tekst type                                                                                                    | Overskrift            | Indhold                                                                                                    |  |  |  |  |  |  |
| System default                                                                                                    | Besked til virksomhed | Så er bevilligen oprettet. Säftent du e venig med indholdet i bevilligen bar du shiva den inden den angime startatat. Jokcenteret sår til rådghed med fak og vejletning under praktiken. His<br>praktisetet ansier ændringer nu eller under praktiken mit. formål, indhold, herunder oppare, venighed og omfang af praktiskoptolek, bedes praktisetetet lomtakte jokcenteretylanden aktør. His<br>praktisetetet klie ønsker den henvide praktiken, eller praktisjondet afforgdes, skal virksomheden statis meddele dette til jokcenteretylanden aktør. His                                                                                                    |  |  |  |  |  |  |
| Z Jobcenter default                                                                                                    | Besked til virisomhed | Så er bevilligen opretet. Siftent du e venig med indholdet i bevilligen bør du afvise den inden den angivne stantdata. Jokcenteret så tri fråghed med i dag vejedning under praktiken. His<br>praktisetide støre endringen ru eller under praktiken mit. formil, in hondy, henndre organer, venighed og omfrag of praktisetidendet. Bekes praktisetide utske hels<br>praktisetidet skie selser der henndre praktiken, eller praktiseholdet afforyles, skiel viscontereter totakter hels i bekensteret jaken skiel. Vi gar opmærksom gå, et gjoterster kun tager<br>innd sline enndis sendt forse transportsjaner. Hels visconterede stike ansekse besteret totakters beforsti ag å verse boeknumer 2555 5582. |  |  |  |  |  |  |
|                                                                                                    |                       | Opret ny tekst Annuller                                                                                                    |  |  |  |  |  |  |

2. Du opsætter nye tekster ved at klikke på knappen 'Opret ny tekst'.

Ved oprettelse af ny tekst skal angives:

- Tekstens type (Jobcenter default eller Brugerdefineret).
- Overskrift
- Indholdet, som er den tekst, der nemt vil kunne tilføjes til bevillingerne.

Alle felterne er markeret med \* og derfor obligatoriske.

Når teksten er oprettet klikkes 'Gem'.

| Ordninger / Tekst typer / Rediger tekst                                             |              |
|-------------------------------------------------------------------------------------|--------------|
| Administration af tekster O                                                         |              |
| Her kan man som administrator administrator administrator gossætte standardtelster. |              |
|                                                                                     |              |
|                                                                                     |              |
| Teist type*                                                                         |              |
| <ul> <li>Jobcenter default</li> </ul>                                               |              |
| O Bryandefineet                                                                     |              |
| Overlarft *                                                                         |              |
|                                                                                     |              |
| Inshold *                                                                           |              |
|                                                                                     |              |
|                                                                                     |              |
|                                                                                     |              |
|                                                                                     |              |
|                                                                                     |              |
|                                                                                     |              |
|                                                                                     | Gem Annuller |

3. Skal de indtastede informationer ikke gemmes som en ny tekst, klikkes 'Annuller', og du kommer tilbage til oversigten over ordningerne.

### Rediger tekst

Oprettede tekster kan redigeres ved, at teksten åbnes via blyant-ikonet til venstre for teksten.

Teksten åbnes nu med informationer om den pågældende tekst.

Herfra indtastes ændringer, som gemmes ved, at der klikkes 'Gem'.

Ønsker man at fortryde ændringer, man har foretaget, kan man klikke 'Annuller', og ingen af de nye ændringer gemmes.

#### Slette tekst

Du sletter tekster ved at klikke på skraldespands-ikonet til højre for teksten.

Ved tryk på ikonet vises en dialogboks, der spørger om, du er sikker på, du vil slette teksten.

Hvis du er sikker, klikkes 'Ok', og teksten slettes.

Ønsker du ikke at slette teksten alligevel, trykkes på 'Annuller', og teksten vil ikke blive slettet.

|   | 1.4                                  |                                  |                                                    |   |
|---|--------------------------------------|----------------------------------|----------------------------------------------------|---|
| 2 | System default                       | Besked til wirksomhed            | Joboenceret scar til radigned med rad og vejledrin |   |
| 2 | Rrugerdefineret                      | Under 25                         | Virksomhedspraktikanter under 25 og de pågældende  |   |
|   |                                      |                                  |                                                    |   |
| 9 | Slet tekst                           | type                             |                                                    | × |
| 9 | <b>blet tekst</b><br>Er du sikker på | type<br>at du vil slette denne t | tekst?                                             | × |

#### Indsæt tekst

Når tekster er oprettet, vil de nemt kunne tilføjes på bevillingerne af såvel jobcentret og de(n) Anden Aktør, som håndterer borgerne på jobcentrets vegne, som en besked til virksomheden.

Ved udfyldningen af bevillinger kan tekster tilføjes som en besked til virksomheden, hvis der fremgår et blyant-ikon til højre for tekstfeltet. Ved klik på ikonet vises en oversigt over de oprettede tekster.

Fra oversigten vælges en tekst, og teksten vil blive sat ind i feltet: 'Besked til virksomhed'.

Det er altid muligt at redigere i teksten ved at sætte markøren i tekstfeltet, og foretage ændringer. Teksten, som fremgår, når der klikkes 'Send til arbejdsgiver', vil fremgå på bevillingen.

Oversigten over tekster kan fjernes ved, at man trykker på ikonet med blyanten igen.

|                                                                                                   | Startdato *                             |                         | Siutdato *                           |         | Ugentligt timetal *                                                                                                    |  |  |  |
|---------------------------------------------------------------------------------------------------|-----------------------------------------|-------------------------|--------------------------------------|---------|----------------------------------------------------------------------------------------------------|--|--|--|
|                                                                                                   | 23-11-2015                              | =                       | did-mm-yyyy                          | <b></b> | 17,00                                                                                                    |  |  |  |
|                                                                                                   | saigskonsulert                          |                         |                                      |         |                                                                                                    |  |  |  |
| ersonen, der tilbydes praktik                                                                     | Jobindholdet *                          |                         |                                      |         |                                                                                                    |  |  |  |
| 4. Jobcentret Virisomheden overvejer at udvide til udland og har derfor brug for salg lompetancer |                                         |                         |                                      |         |                                                                                                    |  |  |  |
| Mäisruppe                                                                                         |                                         |                         |                                      |         |                                                                                                    |  |  |  |
|                                                                                                   | Formål                                  |                         |                                      |         |                                                                                                    |  |  |  |
| Varighed og indhold                                                                               |                                         |                         |                                      |         |                                                                                                    |  |  |  |
|                                                                                                   |                                         |                         |                                      |         |                                                                                                    |  |  |  |
|                                                                                                   |                                         |                         |                                      |         |                                                                                                    |  |  |  |
|                                                                                                   | Kontaktforløb                           |                         |                                      |         |                                                                                                    |  |  |  |
|                                                                                                   |                                         |                         |                                      |         |                                                                                                    |  |  |  |
|                                                                                                   |                                         |                         |                                      |         |                                                                                                    |  |  |  |
|                                                                                                   |                                         |                         |                                      |         |                                                                                                    |  |  |  |
|                                                                                                   | Mentor og hjælpemidler                  |                         |                                      |         |                                                                                                    |  |  |  |
|                                                                                                   | Under graktikken er der bevilget mentor |                         |                                      |         |                                                                                                    |  |  |  |
|                                                                                                   | 0.8                                     |                         |                                      |         | _                                                                                                    |  |  |  |
|                                                                                                   | Nej                                     |                         |                                      |         |                                                                                                    |  |  |  |
|                                                                                                   | Under praktikken er der bevilget hj     | æþeniðir eller arbr     | )dspladsindretning                   |         |                                                                                                    |  |  |  |
|                                                                                                   | 0 h                                     |                         |                                      |         | <b>•</b>                                                                                                    |  |  |  |
|                                                                                                   | 0.00                                    |                         |                                      |         | •                                                                                                    |  |  |  |
|                                                                                                   | tærige aftøler for ansættelsen          |                         |                                      |         | Contract to write the second to the second to the second t |  |  |  |
|                                                                                                   |                                         |                         |                                      |         | Rindringer i stillingsforhold                                                                                                    |  |  |  |
|                                                                                                   |                                         |                         |                                      |         | Under 25                                                                                                    |  |  |  |
|                                                                                                   |                                         |                         |                                      |         |                                                                                                    |  |  |  |
|                                                                                                   | Besked til virksomhed                   |                         |                                      |         | C                                                                                                    |  |  |  |
|                                                                                                   | Säfremt der indtræffer ændringer        | i stillingsforhold, ska | jobcenteret kontaktes hurtigst mulig | gt.     |                                                                                                    |  |  |  |
|                                                                                                   | Jobcenteret står altid til rådighed     | med veiledning vedra    | rende virksomhed spiaktik.           |         |                                                                                                    |  |  |  |
|                                                                                                   | Jobcenteret står altid til rådighed     | med vejledning vedra    | vende virksomhedspraktik.            |         |                                                                                                    |  |  |  |